## SPSS安裝說明

SPSS10.1 中文網路版安裝說明

設定步驟如下:

- 1. 選點左下角「開始」→「執行」
- 2. 請開啟的地方輸入下列字串後,點「確定」
  - \\OA3\SYS\SPSS10.1\設定\SETUP.EXE
  - 選點「確定」後,若有要求輸入使用者帳號及密碼,請輸入 "VGH00",密碼空白
- 3. 逐步點「下一步」至「完成」
- 4. 於程式集可以找到「SPSS for Windows」之群組
- 5. 群組內即有可以執行之 SPSS10.1 中文版程式

需要大家配合的:

- 1. 該版權為網路5人版,請勿長時間佔用。
- 2. 若有問題,請2121 聯絡。

SPSS6.13 安裝說明

- 在 win95 的桌面上,請自工作列上執行「開始」→「執行」,並輸入 Z:\SPSSWIN\SPSSPGMR
- 此程式會在您 Win95 的程式集中產生一個名為 SPSS 的檔案夾,並產生五個 連結檔。
- 3. 要執行程式時請點選 SPSS 連結檔,或自工作列上執行「開始」→「程式集」 →「SPSS」→「SPSS」即可開始工作。
- 4. 可將 SPSS 圖示複製至辦公室軟體群組中以便於使用。